# PRENOTAZIONI ONLINE COLLOQUI ISTRUZIONI BASE PER GENITORI Entrati in registro elettronico seguire le indicazioni in giallo..... Colloqui

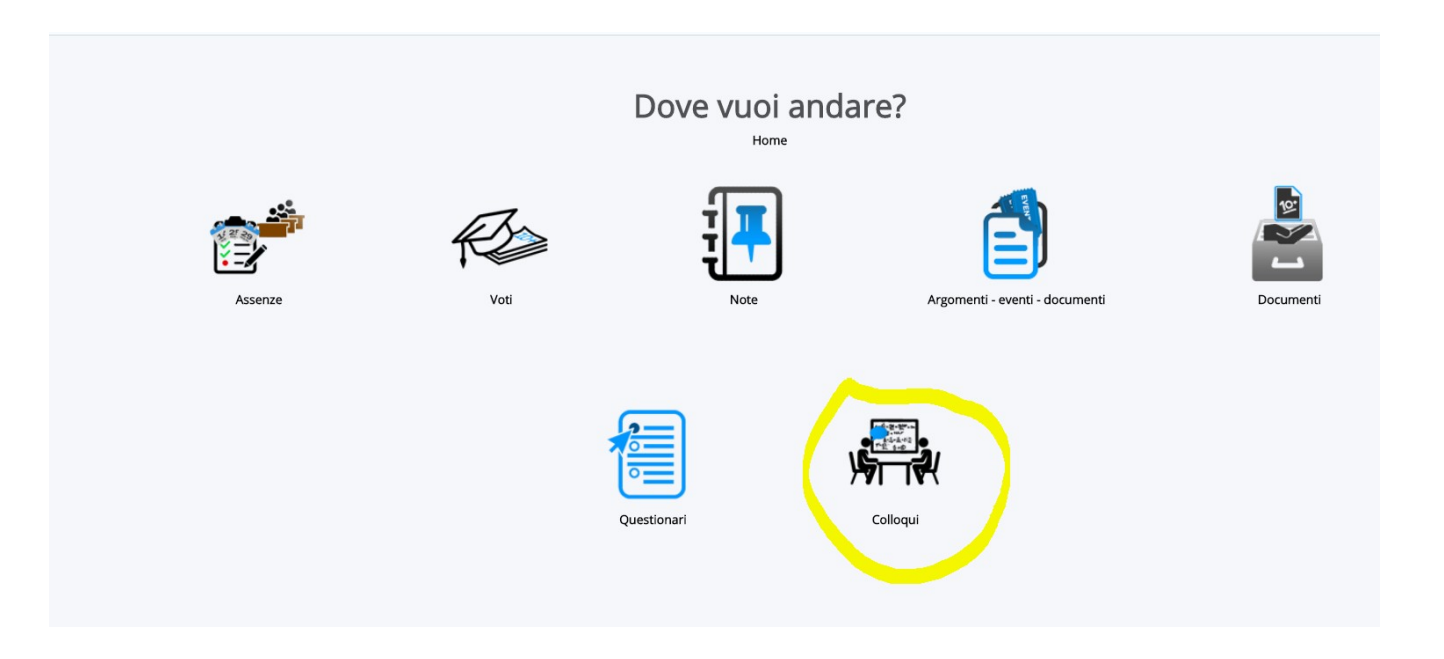

#### <u>Si apre elenco con Tutti i colloqui prenotabili (docenti e rispettive materie, giorni e ore prenotabili): scegliere</u> <u>l'opzione e cliccare su tastino blu di Prenota</u>

A sinistra, tutte altre opzioni di consultazione (cerchiate in rosso: possibile scegliere anche opzione "Prenotabili per materia docente))

|                                    | Tutti i co       | lloqui pr    | enotabili                                |                 |              |                   |                 |                 |                       |                 |          |
|------------------------------------|------------------|--------------|------------------------------------------|-----------------|--------------|-------------------|-----------------|-----------------|-----------------------|-----------------|----------|
|                                    | Tutti i colloqui | prenotabili  |                                          |                 |              |                   |                 |                 |                       |                 |          |
|                                    |                  |              |                                          |                 |              |                   |                 |                 |                       |                 |          |
|                                    |                  |              |                                          |                 |              |                   |                 |                 |                       |                 |          |
|                                    |                  |              |                                          |                 |              |                   |                 |                 |                       |                 |          |
| enotabili per i prossimi 15<br>rni |                  |              |                                          |                 |              |                   |                 |                 |                       |                 |          |
| potabili por                       | 85 Risultati,    |              |                                          |                 |              |                   |                 |                 | Pagina                | < 1 > di        | 1 Mostra |
| eria/docente                       |                  |              |                                          |                 |              |                   |                 |                 |                       |                 |          |
| enotati da me                      | Dettaglio        | Propota      | Mataria                                  | Doconto comomo  | Doconto nomo | Data              | Oraria          | Durata          | Tipologia             | Luggo           | Codi     |
| n prenotabili (in sola             | Dettaglio        | Prenoca      | Materie                                  | Docente cognome | Docente nome | Data              | Orario          | Durata          | проюдіа               | Luogo           | Seul     |
| sione)                             | Togli filtri     | Togli filtri |                                          | Contiene        | Contiene V   | Uguale <b>v</b>   | Uguale <b>v</b> | Uguale <b>v</b> | Contiene 🔻            | Contiene •      | Contiene |
| lti                                | Ricerca          | Ricerca      |                                          | LENTINI         | · ·          |                   |                 |                 | •                     | T               |          |
|                                    |                  |              | LINGUA E LETTERATURA ITALIANA,<br>STORIA | LENTINI         | MATTEO       | sabato 04-11-2017 | 10:00           | 10              | Colloquio individuale | SEDE SCOLASTICA |          |
|                                    | i.               |              | LINGUA E LETTERATURA ITALIANA,<br>STORIA | LENTINI         | MATTEO       | sabato 04-11-2017 | 10:10           | 10              | Colloquio individuale | SEDE SCOLASTICA |          |
|                                    | i.               | C            | LINGUA E LETTERATURA ITALIANA,<br>STORIA | LENTINI         | MATTEO       | sabato 04-11-2017 | 10:20           | 10              | Colloquio individuale | SEDE SCOLASTICA |          |
|                                    | š.               | œ            | LINGUA E LETTERATURA ITALIANA,<br>STORIA | LENTINI         | MATTEO       | sabato 04-11-2017 | 10:30           | 10              | Colloquio individuale | SEDE SCOLASTICA |          |
|                                    | i.               | Ø            | LINGUA E LETTERATURA ITALIANA,<br>STORIA | LENTINI         | MATTEO       | sabato 04-11-2017 | 10:40           | 10              | Colloquio individuale | SEDE SCOLASTICA |          |
|                                    | i.               | œ            | LINGUA E LETTERATURA ITALIANA,<br>STORIA | LENTINI         | MATTEO       | sabato 18-11-2017 | 10:00           | 10              | Colloquio individuale | SEDE SCOLASTICA |          |
|                                    | 1                | œ            | LINGUA E LETTERATURA ITALIANA,<br>STORIA | LENTINI         | MATTEO       | sabato 18-11-2017 | 10:10           | 10              | Colloquio individuale | SEDE SCOLASTICA |          |
|                                    | i                | Ø            | LINGUA E LETTERATURA ITALIANA,<br>STORIA | LENTINI         | MATTEO       | sabato 18-11-2017 | 10:20           | 10              | Colloquio individuale | SEDE SCOLASTICA |          |
|                                    | i.               | œ            | LINGUA E LETTERATURA ITALIANA,<br>STORIA | LENTINI         | MATTEO       | sabato 18-11-2017 | 10:30           | 10              | Colloquio individuale | SEDE SCOLASTICA |          |
|                                    | i.               | œ            | LINGUA E LETTERATURA ITALIANA,<br>STORIA | LENTINI         | MATTEO       | sabato 18-11-2017 | 10:40           | 10              | Colloquio individuale | SEDE SCOLASTICA |          |
|                                    |                  | R            | LINGUA E LETTERATURA ITALIANA,           | I FNTINI        | MATTEO       | sabato 25-11-2017 | 10:00           | 10              | Colloquio individuale | SEDE SCOLASTICA |          |

#### Attenzione: se non risultano tuti i docenti\date nella singola pagina, sfogliare sotto a destra pagine

### IN CASO DI ERRORE O ALTRE DIFFICOLTA', E' <u>POSSIBILE ANNULLARE LA PRENOTAZIONE</u> IN "COLLOQUI PRENOTATI DA ME" <u>CLICCANDO SULL'ICONA BLU</u> (Annulla prenotazione) QUI sotto EVIDENZIATA IN GIALLO

| Cerca                                          | Q                       | ATTENZIONE: sei nell'anno scolastico 2017/2018                         |                         |                                          |                 |                   |                   |          |                 |                       |                   |            |                   |                          |
|------------------------------------------------|-------------------------|------------------------------------------------------------------------|-------------------------|------------------------------------------|-----------------|-------------------|-------------------|----------|-----------------|-----------------------|-------------------|------------|-------------------|--------------------------|
| t                                              | 13                      | Colloqui prenotati da me                                               |                         |                                          |                 |                   |                   |          |                 |                       |                   |            |                   |                          |
| Prenotabili per                                | bili<br>r i prossimi 15 | Colloqui prenotati da me                                               |                         |                                          |                 |                   |                   |          |                 |                       |                   |            |                   |                          |
| Prenotabili per<br>materia/docen               | te                      | Colloquio LENTINI MATTEO - 04/11/2017 - 10:00 prenotato con successo X |                         |                                          |                 |                   |                   |          |                 |                       |                   |            |                   | ×                        |
| Prenotati da m                                 | le                      | 1 risultati                                                            |                         |                                          |                 |                   |                   |          |                 |                       |                   |            |                   |                          |
| Non prenotabili (in sola<br>visione)<br>Svolti |                         | Dettaglio                                                              | Annulla<br>prenotazione | Materie                                  | Docente cognome | Docente nome      | Data              | Orario   | Durata          | Tipologia             | Luogo             | Sedi       | Annotazioni       | Data/ora<br>prenotazione |
|                                                |                         | Togli filtri<br>Ricerca                                                | Togli filtri<br>Ricerca |                                          | Contiene V      | Contiene <b>v</b> | Uguale <b>v</b>   | Uguale v | Uguale <b>v</b> | Contiene T            | Contiene <b>v</b> | Contiene V | Contiene <b>v</b> | Uguale <b>v</b>          |
|                                                |                         | i                                                                      |                         | LINGUA E LETTERATURA<br>ITALIANA, STORIA | LENTINI         | MATTEO            | sabato 04-11-2017 | 10:00    | 10              | Colloquio individuale | SEDE SCOLASTICA   |            |                   | 28-10-2017 17:12         |
|                                                |                         | Dettaglio                                                              | Annulla<br>prenotazione | Materie                                  | Docente cognome | Docente nome      | Data              | Orario   | Durata          | Tipologia             | Luogo             | Sedi       | Annotazioni       | Data/ora<br>prenotazione |
|                                                |                         |                                                                        |                         |                                          |                 |                   |                   |          |                 |                       |                   |            |                   |                          |
|                                                |                         |                                                                        |                         |                                          |                 |                   |                   |          |                 |                       |                   |            |                   |                          |

## Regole per la prenotazione dei colloqui:

- 1. attraverso il *<u>Registro elettronico Nuvola</u>* e le credenziali date ai genitori;
- 2. si seguano le indicazioni fornite nella lettera recante le credenziali personali e quelle date dal sito del Registro;
- 3. per ciascuna ora di ricevimento, non sarà possibile eccedere i 6 (sei) colloqui;
- 4. NON è possibile eseguire la prenotazione lo stesso giorno del colloquio, ma va fatta almeno il giorno prima;
- 5. la prenotazione avverrà a cura del genitore o del tutore legale dell'alunno/a;
- 6. la prenotazione NON potrà essere registrata tramite telefonata;
- 7. i genitori possono accedere al ricevimento senza prenotazione SOLO nel caso in cui, nella specifica data ed ora di colloquio, risultino ancora disponibili degli spazi non prenotati;
- 8. qualora il genitore debba variare la data prenotata, o la debba annullare, è pregato di comunicarlo per tempo attraverso il sistema elettronico, e comunque nelle 12 ore precedenti il colloquio.

https://supporto.madisoft.it/portal/kb/nuvola/colloqui/area-tutoti

Grazie per l'attenzione e buona consultazione

Il Coordinatore Registro Elettronico